## 臺中市南屯區南屯國民小學

「教職員雲端差勤系統 1100601 上線操作重點說明」

★110 年 5月 28 日前請各位同仁務必先至系統完成變更密碼後以新 密碼重新登入,確保個資安全。

- 一、網址:建議使用 Google Chrome 瀏覽器開啟 <u>https://pemis.taichung.gov.tw/login.aspx</u>
  快速連結:登入校網-首頁-教育相關連結-雲端差勤系統
- 二、各項差假及加班請示單不鎖學校 IP 位置,只要有網路就可以請假(家裡電腦 或手機即可操作)。
- 三、系統各類假單皆控管事前、事中及事後3個工作天內可送出,超過事後3個 工作天則會鎖定不可申請,請假人必須要送專簽敘明原因經校長核准後始能 由人事室補登。
- 四、本校上、下班不採線上簽到退,無需在差勤系統上點選上下班簽到退。
- 五、本校暫不使用差勤系統-各項費用申請作業-「婚喪生育補助申請」及「子女 教育補助申請」等兩功能,請同仁目前無需於線上操作。
- 六、請假應以事先申請為原則,並經校長核定。除病(生理)假或急事可當天請假 外,餘皆須事先請准,並覓妥職務代理人後方可離校。當天病假或急事仍 需先知會相關人員方可事後補請假。

## 第一次登入方式及登入後需立即操作提醒:

#### \*請於 5月 28 日前完成變更密碼及以新密碼重新登入操作\*

- 一、登入帳號:即教育局 OPENID(公務帳號)帳號(忘記請洽詢人事室)。
- 二、登入密碼:初始預設為 Aa123456,登入後請務必點選「差勤系統」 -「人事基本設定」-「變更個人密碼」,依照系統要求原則設定密碼,修改完成 請務必用新密碼重新登入。(一組密碼只能使用三個月,使用過的密碼不能 再使用)。
- 三、變更密碼後,請至「差勤系統」-「人事基本設定」-「個人資訊」 確認或修改電子郵件,若忘記密碼才可透過 E-mail 產生驗證碼後取得新密碼。
- 四、<u>設定自已請假時的職務代理人名單</u>:初次請假前,請先設定職務代理人, 後續才能填送假單。職代強烈建議多設定幾位,以利移轉代理。如有需新 增或刪減的請至系統中操作,請至「差勤系統」-「人事基本設定」-「職務 代理設定」-「新增職代」-「點選放大鏡圖示」-「點選職務代理人至選取 清單」-「確定」-「確定」。
- 五、點按系統左上方之黃色小人 /// 可回到主畫面,主畫面可看出申請單送核、 待簽核案件等進度。

\_\_\_\_\_

#### 請假原則重要提醒.

- 一、登入系統-「差勤系統」-「差假申請單」:差假申請包含 1.請假單 2.出差單(有差旅費)3.公假單(無差旅費) 4.公出單 5.加班申請單 6.出國申請單 7.赴大陸地區申請表 8.赴大陸返臺通報表 9.銷假申請單等均需在系統上操作。
- 二、系統會自動判斷同一天同一時間點不能同時有兩張假單。
- 三、請假不足1小時,系統會自動進位1小時。
- 四、假如 B 同仁有設定 A 同仁為職務代理人, A 同仁就可以用自已的帳號登入, 在差勤系統上幫 B 同仁請假。操作:登入系統-點選「差勤系統」-「請假單」 -按「修改申請人」即可以找出 B 同仁, 幫 B 同仁請假。
- 五、系統會自動驗證同仁若有代理別人,則不可以請假,若要請假則需進行「代 理業務移轉」。
- 六、代理業務移轉:例如 A 已代理 B,在代理的時段内 A 同時要請假,A 要先把 B 的假單移轉給 B 的其他職務代理人,A 才可以請假。請假簽核流程完成的 假單可只移轉部分時段(半天或時),但流程未完成的假單,移轉時要全部移 轉,不能只移轉部分時段。
- 七、假單填好後,一定要按「計算天數」,系統會驗證若同仁自己設定之職務代 理人有請假時,則不可以選其已請假同仁來當職務代理人。
- 八、請假時,職務代理人的選擇,務必於事先問代理人可否代理後再送 出假單申請,否則代理人無法代理,按「退回」時,請假人無法用退回假 單直接修改,需另外填送一筆新的假單。
- 九、代理別人時-請於接到請假人的通知後,儘速至系統中「流程系統」→「流程簽核」 →「待簽核文件夾」點選假單後進行簽核。
  - +、請病假2日(含)以上需上傳診斷證明書。各類假別並請依規定上傳佐證資料。
  - +一、請喪假、婚假、產前假及陪產假等,第1次請該類假別時,請於系統上點 選「新o假」,並上傳佐證資料。同一事由,第2次以後再請假,請務必點 「續請o假」。
  - 十二、請生理假時,前3天(24小時)生理假,其請假類別請先點選「生 理假(不併入病假)」,到當年度的「生理假(不併入病假)」3天已請完後, 如需再請生理假,其請假類別請點選「生理假」。
  - 十三、出國時務必要填出國申請單,免填「請假單」,出國申請單等同 於假單。行政人員使用休假出國務必一定要填出國申請單。當連續假期或 寒暑假出國(不扣假),假別可以選擇「例假或寒暑假」。另外去大陸地區(入 境轉機及不入境過境轉機)要加填「赴大陸地區申請單」,回國後7天內記 得填寫「返臺通報表」。
  - 十四、假日出差記得選擇(含假日),若是有補休時數,記得要點綠色的

# 「**①」**,號,系統才會列入補休時數。

- 十五、請假時如須上傳附件時,點選附件後,要按「上傳」;附件要事後取得才 可以上傳時,可以至「送審文件夾」補送。如果已完成簽核登錄的假單要 補附件時,可以至個人差假紀錄查詢做附件補送。
- 十六、請假之「證明文件」,請先點選「附件說明」選擇「如附檔」或「證件後送」,即可上傳電子檔(最多3個),以利各簽核人員審核:
  - A.「公假」上傳公文簽核紀錄,請確實敘明人、事、時、地等文字。
  - B. 其他假之證明文件,可用拍照或掃瞄上傳。例如:「二日以上病假」上傳診

斷證明書,「喪假」上傳訃聞,「產前假」上傳媽媽手冊封面及有記載姓名之 頁面,「娩假」上傳「出生證明或戶籍證明」,「婚假」上傳戶籍證明…等或 其他可資證明之文件均可。 (其他的假別,請洽詢人事室)

### 職務代理人原則重要提醒

- 一、一張假單最多可以點選5個職務代理人代理。
- 二、同1時間不能有2個職代。

三、假日公差、公假及平日公出可免職代,所以在職代那個欄位可不用填。

四、代理人同日可以代理很多人,同日代理無上限。

#### 銷假原則重要提醒

- 一、銷假單原則上是假單流程跑完後,要銷假才使用的功能。
- 二、銷假流程和原假單流程相同,只差無須職代簽核的流程而已。
- 三、出差補休、加班補休..等補休類別之假單以及加班申請單、出國申請單都需 整張單去銷假。
- 四、事假、休假、婚假、喪假等都是用小時去銷假。
- 五、娩假及延長病假都是用半天或一天去銷假。
- 六、若出差單已請出差費用或者出差補休,則不能銷出差單。
- 七、若加班單已請加班費用或者加班補休,則不能銷加班單。

★差假單流程未跑完(送審中):「流程系統/流程簽核/送審文件夾」點選取消申

請。

#### 

#### 快顯視窗封鎖解除

Google Chrome 瀏覽器:

| 紀錄或個人詞庫時,瀏覽器右上方會出現                                                     |
|------------------------------------------------------------------------|
| 選一律顯示->完成,之後重新點該功能錄                                                    |
|                                                                        |
| A - 0 ×                                                                |
| 🔀 Y 🏠 🗏                                                                |
| 本は戸封稿と項目的下列理由で連定。                                                      |
| https://pemis.k12ea.gov.tw/humanly/_HC1&page=HUM0101.aspx&peg_uid=3954 |
| ● 一連輯示 https://pemis.k12ea.gov.tw 的彈出式視答                               |
| ○ 临道封续谋比式境臣 🗧 叠出                                                       |
| · 查望如频弹出式消回股范                                                          |
|                                                                        |

IE 瀏覽器:

當您點選了差勤系統的補休假別中的請點選加班紀錄或個人詞庫時,瀏覽器下方會出現如 下圖畫面,此時請點選此網站的選項->永選允許,之後重新點該功能鍵就可開啟了 Internet Explorer Est期來目"kl2eagov.tw BbyHH. (加爾一天內) 世國強的運運(), 世國強的運運(), 世國政治運運(), 更多設定(M)

#### 基本勤惰查詢

★個人出勤紀錄:差勤系統/基本勤惰查詢/個人出勤紀錄查詢」/輸入查詢期間。 ★個人差假紀錄:差勤系統/基本勤惰查詢/個人差假紀錄查詢」/輸入查詢期間及假別。